Для представителей учреждений дополнительного образования и организаторов

Навигатор дополнительного Образования

# Подготовка личных кабинетов педагогов

Версия 1.0 Сентябрь 2019 года

### Подготовка личных кабинетов педагогов

#### Добавление педагогов в Навигатор

1. Перейдите в раздел "Инвентаризация", щелкнув по его кнопке в панели инструментов (рис. 1).

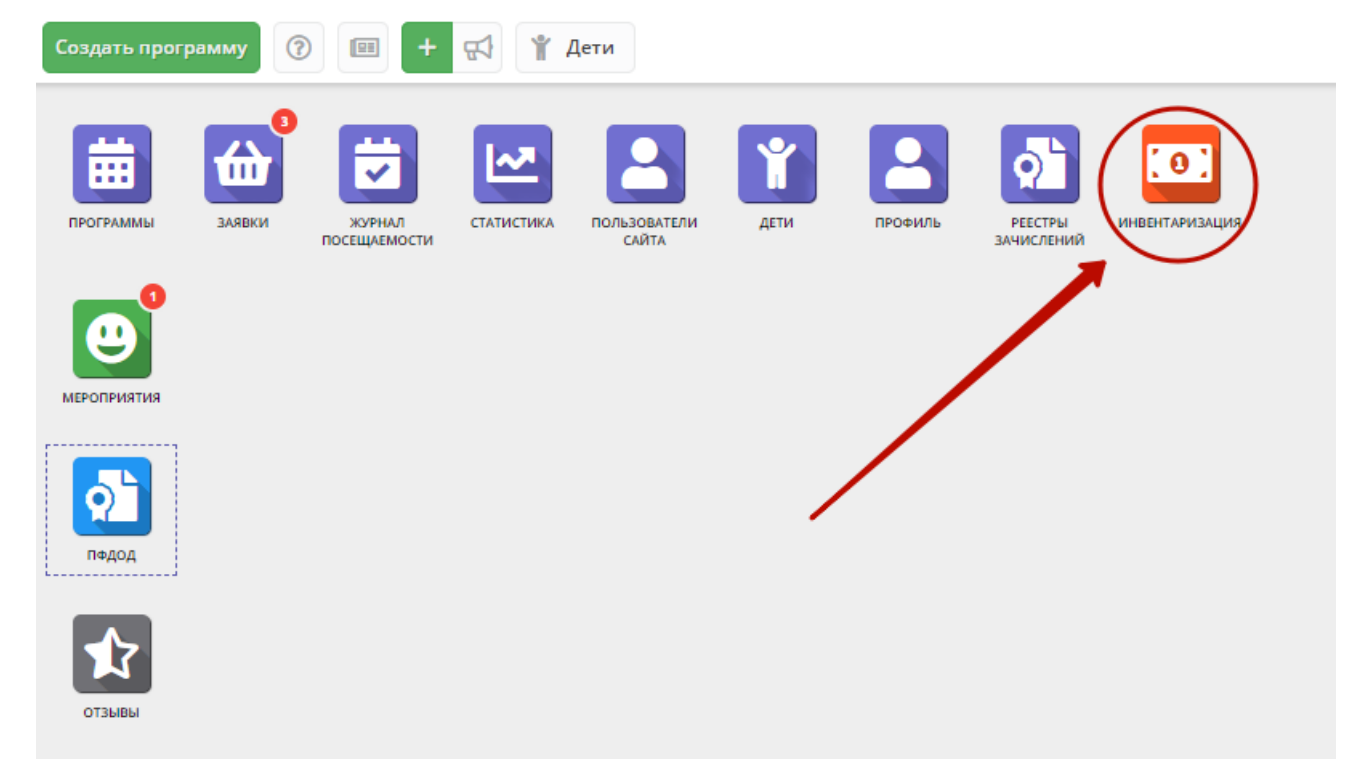

Рисунок 1 – Переход в раздел "Инвентаризация"

2. В открывшемся окне раздела, перейдите на вкладку "Специалисты". Вкладка содержит сведения о педагогах организации. Добавьте сюда всех работающих в вашей организации педагогов. Для этого нажмите кнопку с плюсом (рис. 2) и в открывшейся карточке специалиста внесите сведения.

| 💷 Инвен     | ICII Инвентаризация     |                        |                     |          |          |              |                    |             |     |
|-------------|-------------------------|------------------------|---------------------|----------|----------|--------------|--------------------|-------------|-----|
| Ответствен  | ные лица Здания (с терр | оиторией) Объекты (пом | ещения) Специалисты | >        |          |              |                    |             |     |
| +           | 🖓 Введите для поиска    |                        |                     |          |          |              |                    |             |     |
| iD          | ΦИΟ                     | Email                  | Телефон             | Образова | Наличие  | Должность    | Статус             | Количест    |     |
| iD          | ФИО                     | Email                  | Телефон             | Образо 🗢 | Наличи 🗢 | Должность    | Статус 🗢           | Колич 🌲     |     |
| 9ff08993-3f | Богданов Аркадий Евге   | vfedorov@example.com   | +7 (111) 111-11-11  |          | да       | работа       | доступен           | 0,99        | Ē   |
|             |                         |                        |                     |          |          |              |                    |             |     |
| « <         | Страница 1 из 1         | > » R                  |                     |          |          | Отображаются | а записи с 1 по 1. | , всего 1 2 | 5 🗢 |

Рисунок 2 – Добавление нового педагога

3. Заполните поля на вкладке "Основное" (рис. 3). Поля, отмеченные звездочкой " \* " обязательны для заполнения.

| Новый специалист 🛛 🗕 🦯 🗡                                                                                                    |                                                                                                    |        |      |      |          | _ 2 × |  |
|----------------------------------------------------------------------------------------------------|----------------------------------------------------------------------------------------------------|--------|------|------|----------|-------|--|
| Основное                                                                                                    | Дополни                                                                                                    | тельно | Фото | Дост | ижения   |       |  |
| Фамилия *:                                                                                                    | илия *: Имя *: Отчество:                                                                                                    |        |      |      |          |       |  |
| Фамилия                                                                                                    |                                                                                                    | Имя    |      |      | Отчество |       |  |
| Дата рождения *:                                                                                                    |                                                                                                    |        |      |      |          |       |  |
| например,                                                                                                    | 10.09.84                                                                                                    |        |      |      |          | 曲     |  |
| Образование                                                                                                    | *                                                                                                    |        |      |      |          |       |  |
| Образован                                                                                                    | ие                                                                                                    |        |      |      |          | ~     |  |
| Наличие учен<br>да<br>Должность пи<br>Должность пи<br>Должность<br>Адрес электр<br>Адрес элек<br>Телефон:<br>Телефон<br>Дата приема | Наличие ученой степени:<br>да<br>Должность по основному месту работы *:<br>Должность по основному месту работы<br>Адрес электронной почты *:<br>Адрес электронной почты<br>Телефон:<br>Телефон |        |      |      |          |       |  |
| например.                                                                                                    | 10.09.18                                                                                                    |        |      |      |          | 曲     |  |
| Дата увольне                                                                                                    | Дата увольнения:                                                                                                    |        |      |      |          |       |  |
| например, 15.09.18                                                                                                    |                                                                                                    |        |      |      |          | 曲     |  |
| Статус *:                                                                                                    |                                                                                                    |        |      |      |          |       |  |
| доступен                                                                                                    |                                                                                                    |        |      |      |          |       |  |
| ✓ Сохранить<br>Х Закрыть                                                                                                    |                                                                                                    |        |      |      |          |       |  |

Рисунок 3 – Карточка специалиста, вкладка "Основное"

4. Укажите сферы интересов и компетенции педагога на вкладке "Дополнительно" (рис. 4).

| Новый специалист                                                                               | _  |
|------------------------------------------------------------------------------------------------|----|
| Основное Дополнительно Фото Достижения                                                         |    |
| Сфера профессиональных и (или) педагогических интересов и оценка заинтересованности от 1 до 4: | A  |
| $\bigtriangledown$ $\bigtriangledown$                                                          |    |
| 🕂 Добавить сферу                                                                               |    |
| Предметная область интересов и оценка<br>заинтересованности от 1 до 4:                         |    |
| ▽ ▽ 🛱                                                                                          |    |
| + Добавить область                                                                             |    |
| Комментарий к предметной области интересов:                                                    |    |
| Комментарий к предметной области интересов                                                     |    |
| Ключевые компетенции:                                                                          |    |
| Ключевые компетенции                                                                           |    |
| Количество часов в неделю *:                                                                   |    |
| Количество часов в неделю                                                                      | \$ |
| Краткое описание возможностей *:                                                               |    |
| Возможностей для ведения образовательной работы                                                |    |
| ✓ Сохранить Хакрыть                                                                            |    |

Рисунок 4 – Карточка специалиста, вкладка "Дополнительно"

5. Загрузите фотографию педагога на вкладке "Фото". Для этого нажмите кнопку "Загрузить фото" (рис. 5) и выберите файл для загрузки на диске. Обратите внимание, что размер загружаемой фотографии должен быть не менее 200 на 200 пикселей, а размер файла не должен быть больше 1 Мб.

| Новый сп   | ециалист          |          | _ 2 ×                        |
|------------|-------------------|----------|------------------------------|
| Основное   | Дополнительно     | Фото     | Достижения                   |
| 🚯 Размер   | картинки не менее | 200 на 2 | 200 пикселей и не более 1 Мб |
| 🖪 Загрузи  | пь фото           |          |                              |
| -          |                   |          |                              |
|            |                   |          |                              |
|            |                   |          |                              |
|            |                   |          |                              |
|            |                   |          |                              |
|            |                   |          |                              |
| 🗸 Сохранит | 🗙 Закрыть         |          |                              |

Рисунок 5 – Карточка специалиста, вкладка "Фото"

6. Перейдите на вкладку "Достижения" и добавьте небольшое текстовое описание достижений и заслуг педагога (рис. 6).

| Новый специалист 🛛 🗕 🖉 🗙 |               |      |            |  |  |
|--------------------------|---------------|------|------------|--|--|
| Основное                 | Дополнительно | Фото | Достижения |  |  |
| Заполните                | достижения    |      |            |  |  |
|                          |               |      |            |  |  |
|                          |               |      |            |  |  |
|                          |               |      |            |  |  |
|                          |               |      |            |  |  |
|                          |               |      |            |  |  |
|                          |               |      |            |  |  |
|                          |               |      |            |  |  |
|                          |               |      |            |  |  |
|                          |               |      |            |  |  |
| 🗸 Сохранити              | 🗙 Закрыть     |      |            |  |  |

Рисунок 6 – Карточка специалиста, вкладка "Фото"

<sup>7.</sup> Нажмите кнопку "Сохранить" внизу карточки.

8. Аналогичным образом внесите информацию обо всех педагогах вашей организации.

9. Если педагоги были внесены в Навигатор ранее, проверьте, есть ли фотография педагога на вкладке "Фото" и текст на вкладке "Достижения". Если нужно, добавьте нужные данные.

#### Назначение педагогов в учебные группы

1. Перейдите в раздел "Программы", щелкнув по его кнопке в панели инструментов (рис. 1). Выберите в списке программу, для которой нужную назначить педагога, и двойным щелчком по ее строке откройте карточку.

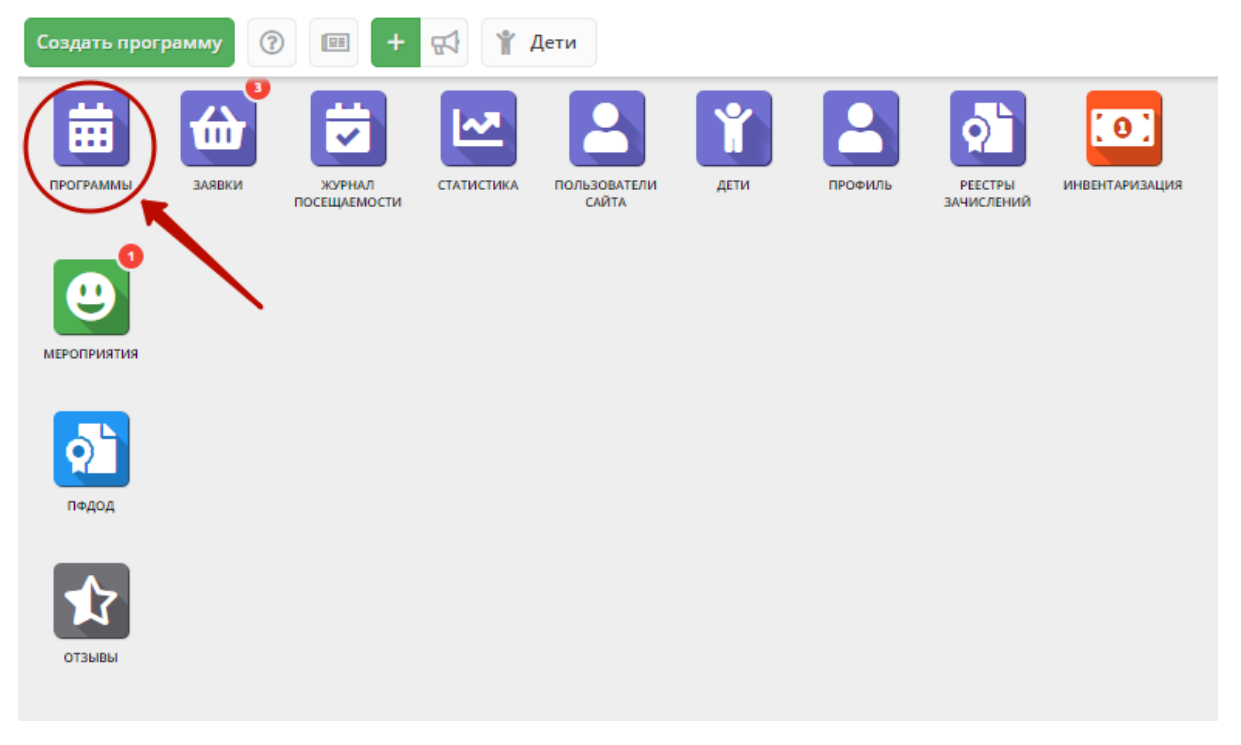

Рисунок 7 - Переход в раздел "Программы"

2. В карточке программы перейдите на вкладку "Группы", в списке группы двойным щелчком откройте карточку группы, которой нужно назначить педагога (рис. 8).

| Редактирование записи #10 📃 🥕 🗙 |                          |                   |                            |       |          |                | _             |          |    |      |
|---------------------------------|--------------------------|-------------------|----------------------------|-------|----------|----------------|---------------|----------|----|------|
| Основное                        | + Добавить группу/модуль |                   |                            |       |          |                |               |          |    |      |
| Описание                        | iD                       | Название          | Преподаватель              | ПФДОД | Стоимост | Кол-во ак      | Прием         | Во       | Pa |      |
| Группы                          | 27                       | Группа 1          | Аким Владимирович Констант | Нет   | 0₽       | 8              | Да            | 12       | 14 |      |
| Раздел                          | 26                       | Группа 2          | Ника Борисовна Назарова    | Нет   | 0₽       | 3              | Да            | 12       | 15 |      |
| Обложка                         | 25                       | Группа 3          | Стефан Сергеевич Новиков   | Нет   | 0₽       | 5              | Нет           | 5-8      | 8  |      |
| Галерея                         |                          |                   |                            |       |          |                |               |          |    |      |
|                                 |                          |                   |                            |       |          |                |               |          |    |      |
| программа до                    |                          |                   |                            |       |          |                |               |          |    |      |
| ПФДОД                           |                          |                   |                            |       |          |                |               |          |    |      |
| Профориентация                  |                          |                   |                            |       |          |                |               |          |    |      |
| Чат модерации                   |                          |                   |                            |       |          |                |               |          |    |      |
| Комментарии                     |                          |                   |                            |       |          |                |               |          |    |      |
|                                 |                          |                   |                            |       |          |                |               |          |    |      |
|                                 |                          |                   |                            |       |          |                |               |          |    |      |
|                                 |                          |                   |                            |       |          |                |               |          |    |      |
|                                 | «                        | < Страница 1 из 1 | > > B                      |       |          | Отображаются : | записи с 1 по | 3, всего | 3  | 25 🗢 |
| 🕞 Экспертиза пройдена 🗙 Закрыты |                          |                   |                            |       |          |                |               |          |    |      |

Рисунок 8 – Переход к карточке учебной группы

3. В карточке учебной группы на вкладке "Параметры" раскройте выпадающий список выбора преподавателей (рис. 9) и добавьте одного или нескольких педагогов из выпадающего списка.

| Редактирование группы #27                                            | _                               |  |  |  |  |
|----------------------------------------------------------------------|---------------------------------|--|--|--|--|
| Параметры Расписание ПФДОД                                           |                                 |  |  |  |  |
| Название (чтобы было понятно родителям п                             | ри записи) *:                   |  |  |  |  |
| Группа 1                                                             |                                 |  |  |  |  |
| Преподаватель *:                                                     |                                 |  |  |  |  |
| Аким Владимирович Константинов                                       |                                 |  |  |  |  |
| Выберите преподавателей:                                             |                                 |  |  |  |  |
| Богданов Аркадий Евгеньевна 🗙                                        | <b>7</b> 0                      |  |  |  |  |
| Период обучения (в текущем учебном году):                            |                                 |  |  |  |  |
| 16.06.19                                                             | İ 📝 Прием заявок на текущий год |  |  |  |  |
| 🗌 Прием заявок на следующий год с                                    | Открыт с                        |  |  |  |  |
| Возраст:                                                             |                                 |  |  |  |  |
| 12                                                                   | 15 🗘                            |  |  |  |  |
| Количество часов в год *:                                            |                                 |  |  |  |  |
| 275                                                                  | ÷                               |  |  |  |  |
| Минимальный размер группы, чел *: Максимальный размер группы, чел *: |                                 |  |  |  |  |
| 10                                                                   | 14 🗘                            |  |  |  |  |
| Участвует в ПФДОД:                                                   |                                 |  |  |  |  |
|                                                                      |                                 |  |  |  |  |
|                                                                      | Сохранить Отменить              |  |  |  |  |

Рисунок 9 - Назначение педагогов в учебную группу

## Просмотр сведений о педагоге на сайте Навигатора

1. Проверьте, что информация о педагогах правильно отображается на сайте Навигатора. Для этого откройте на сайте карточку программы и перейдите на вкладку "Педагоги" (рис. 10). ОДЕЖДА И ОБУВЬ

ABTO

ВИЛЫ, ЛОПАТЫ, ГРАБЛИ

#### Учебная программа

СРЕДСТВА ДЛЯ КОРРЕКЦИИ ФИГУРЫ

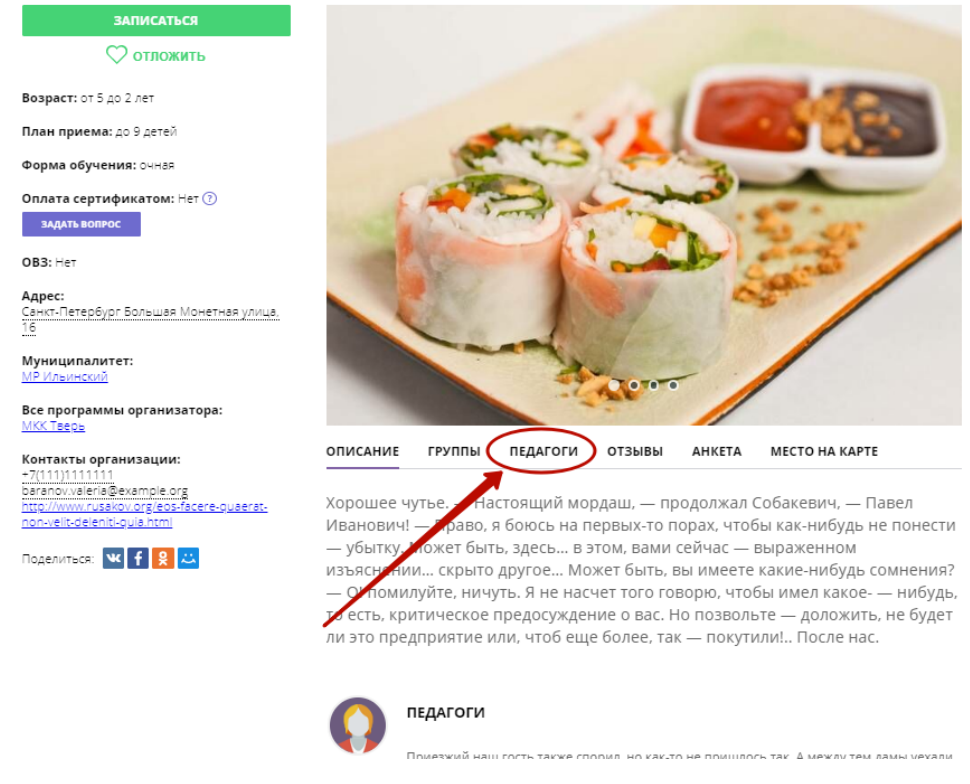

Рисунок 10 – Вкладка "Педагоги" в карточке программы на сайте Навигатора

2. Проверьте, что информация о педагоге и его фотография отображаются корректно (рис. 11).

| КРЮКОВ НИ<br>Возраст:<br>Группы:<br>Посмотреть вс  | НА ДМИТРИЕВНА<br>15 лет<br>мысль, месяц<br>е программы педагога   |
|----------------------------------------------------|-------------------------------------------------------------------|
| ГЕРАСИМОВ<br>Возраст:<br>Группы:<br>Посмотреть вс  | А ВАЛЕНТИНА АНДРЕЕВНА<br>24 года<br>месяц<br>е программы педагога |
| БОГДАНОВ А<br>Возраст:<br>Группы:<br>Посмотреть вс | АРКАДИЙ ЕВГЕНЬЕВНА<br>1 год<br>Группа 1<br>е программы педагога   |

отзывы

AHKETA

МЕСТО НА КАРТЕ

описание

группы

ПЕДАГОГИ

ЗАПИСАТЬСЯ

Рисунок 11 – Информация о педагогах программы на сайте Навигатора

3. Для просмотра всех программ, которые ведет данный педагог, щелкните по ссылке "Посмотреть все программы педагога".